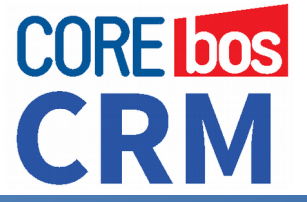

## Instalación de coreBOS CRM

### PRESENTACIÓN

Una vez preparada la infraestructura para recibir coreBOS CRM y tras verificar que cumplimos todos los requisitos, ya estamos preparados para iniciar el proceso de instalación. Esto se realiza mediante el asistente que nos va guiando paso a paso hasta la finalización del proceso.

Todo esto de forma fácil y sencilla.

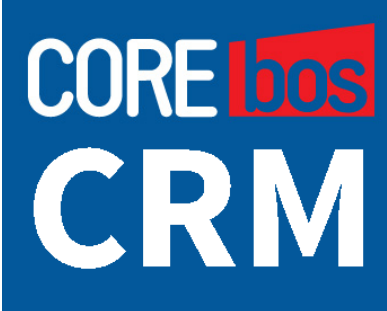

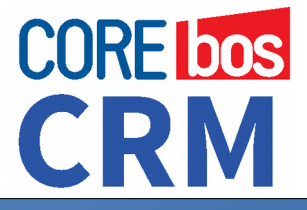

### PROCEDIMIENTO GENERAL DE INSTALACIÓN

De forma general y a alto nivel, el procedimiento de instalación es el que aparece a continuación. Usamos la infraestructura de **GitHub** para descargar la última versión disponible de coreBOS y también para mantener actualizado nuestro sistema (como veremos más adelante) y activamos el proceso de instalación desde nuestro navegador favorito (recomendamos **Firefox**). A partir de ese punto, el proceso lo guiará el Asistente de Instalación, que nos irá presentando los pasos y nos hará las preguntas necesarias para poder completar la tarea.

Los pasos básicos son los siguientes:

- 1. **Descarga el código** fuente desde <u>GitHub</u> (<u>https://github.com/tsolucio/corebos</u>)
- 2. **Copia el código** dentro de una **carpeta** accesible desde el servidor de páginas web Apache
- 3. Accede con tu navegador introduciendo la dirección o URL de la carpeta del punto anterior.
- 4. Accederás al **Asistente de configuración** que te guiará hasta el final.

### IMPORTANTE

- Obtener siempre la última versión del código de coreBOS, ya que cambia con mucha frecuencia.
- Tener a mano los datos de acceso a la base de datos
- Ejecutar coreBOS Update justo detrás de la instalación
- Configurar y comprobar funcionamiento de las tareas programadas (Cron o similar)

**CoreBOS** = Libertad + Potencia + CRM + ERP + BPM + DATOS 2

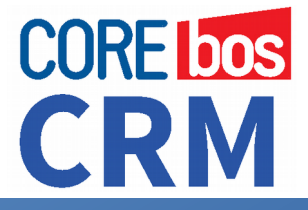

En el siguiente punto mostramos el proceso con más detalles y con capturas de pantalla para quien necesite más ayuda en este punto.

### INSTALACIÓN PASO A PASO

En este punto suponemos que tienes correctamente instalado y configurado el software necesario para que coreBOS funcione. En concreto, Apache con PHP y MySQL. Supondremos que Apache está sirviendo páginas desde el directorio /var/www, este será el directorio raíz de Apache o nuestro servidor web. Dicho de otro modo: cualquier página con HTML que creamos en este directorio y sus subdirectorios será accesible desde un navegador.

### Descarga del código desde GitHub

Nuestro primer paso es crear un subdirectorio en la raíz del servidor web y copiar dentro el código de coreBOS.

Hay dos formas de obtener el código desde github.

1) En la página principal del proyecto <u>https://github.com/tsolucio/corebos</u> encontramos el botón de descarga que nos dará un fichero comprimido en formato zip con la última versión del código en ese momento. Podremos descomprimir este fichero y subir todo el contenido al servidor web dentro de un subdirectorio. Este no es el método recomendado ya que una vez descargado el código no gueda vinculado al proyecto, es solo una foto en un momento dado. No obstante, muchas veces, dependiendo del acceso que tenemos a nuestro servidor es lo único que se puede hacer.

## CORE bos CRM

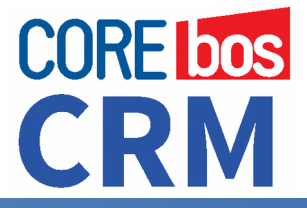

**2)** La **manera recomendada** de conseguir copiar el código en el servidor es utilizando **git**. Git nos da una herramienta sencilla para manipular el código y mantenerlo actualizado. A cambio nos exige tener acceso a la línea de comando y/o aprender a utilizar la herramienta, aunque sea solo de manera muy básica. Más información en <u>https://git-scm.com/</u>

#### Copia del código a carpeta accesible por el navegador

Desde la línea de comandos nos situaremos en el **directorio raiz del servidor web** y ejecutaremos el comando git necesario para conseguir el código de coreBOS.

git clone https://github.com/tsolucio/corebos cbinst

Esto nos creará un directorio "cbinst" (u otro nombre) con una copia de todo el proyecto en ese momento. La ventaja es que esta copia queda vinculada al proyecto y cualquier cambio que vayamos realizando podrás aplicarse con unos pocos pasos a partir de ahora. Esto lo veremos más adelante.

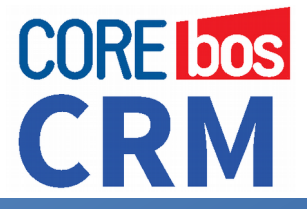

### Acceso con navegador al asistente de instalación

El siguiente paso es asegurarnos que el servidor Apache tiene permisos suficientes para trabajar con la aplicación. Para ello hay que averiguar el usuario del servidor, normalmente *www-data* en linux y nos aseguraremos que todo el subdirectorio tiene permiso de ESCRITURA para este usuario.

Ahora ya podemos lanzar el asistente de instalación accediendo al directorio creado por git, haciendo **http://{***tu servidor***}/cbinst** 

### Ejecución Asistente de Instalación de coreBOS

El asistente nos presentará con una pantalla de bienvenida que nos permitirá elegir entre instalar o migrar<sup>1</sup> coreBOS.

| (i)   localhost/cbinst/install | php                                                                                                    | C Buscar                                                                                                    | 合自 | □ + | 俞 | ¢ |
|--------------------------------|----------------------------------------------------------------------------------------------------|----------------------------------------------------------------------------------------------------|----|-----|---|---|
| 0                              | nfiguration Wizard                                                                                                    |                                                                                                    |    | •   |   |   |
|                                | Wekome to<br>Configuration Wizard                                                                                                    |                                                                                                    | _  | 1   |   |   |
|                                | This configuration with                                                                                                    | ard helps you install coreBOS 5.6.1.                                                                              |    |     |   |   |
|                                | coreBOS is a community-driven, fully open source,<br>The aim of the project is to provide a powerful softv<br>total cost of ownership for small and medium enter | Business empowering software project.<br>ware environment for your company to grow upon with the lowest<br>mises. |    |     |   |   |
|                                | The product is widely used throughout the world.<br>coreBOS has an active community of developers a                                                              | nd users, with contributors from many different countries.                                                        |    |     |   |   |
|                                | It is available in many languages.                                                                                                    |                                                                                                    |    |     |   |   |
|                                |                                                                                                    |                                                                                                    |    |     |   |   |
|                                | instal                                                                                                    | Migrate                                                                                                    |    |     |   |   |
|                                |                                                                                                    |                                                                                                    |    |     |   |   |

<sup>1</sup> La migración es para convertir versiones de Vtiger CRM anteriores a la 5.4, opción que no cubriremos aquí.

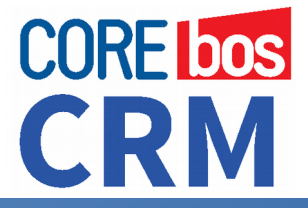

Al pulsar el botón de instalar llegamos a la pantalla que contiene la licencia de la aplicación, que deberemos aceptar

Al aceptar la licencia, el asistente realizará una serie de comprobaciones sobre el software instalado y los permisos del servidor.

Si hemos realizado los pasos previos de configuración del servidor y permisos entonces en esta página aparecerán todos los indicadores en verde; en caso contrario encontraremos algo como esto:

| re Ins                                          | tallation Chec           | <b>k</b>      |                                                       | Check Again |  |
|-------------------------------------------------|--------------------------|---------------|-------------------------------------------------------|-------------|--|
| PHP version >= 5.3 5.5.9-1ubuntu4.14            |                          | ntu4.14       | Read/Write Access                                     |             |  |
| IMAP Support                                    | No                       |               | Configuration File (config.inc.php)                   | No          |  |
| Zlib Support                                    | Yes                      |               | Tabdata File (tabdata.php)                            | No          |  |
| GD graphics libra                               | ry Not Cont              | figured.      | Installation File (install.php)                       | No          |  |
| Database Extension Yes                          |                          |               | Parent Tabdata File (parent_tabdata.php)              | No          |  |
|                                                 |                          |               | Cache Directory (cache/)                              | No          |  |
| Recommended PHP Settings: Directive Recommended |                          | DUDini unhu   | Image Cache Directory (cache/images/)                 | No          |  |
|                                                 |                          | PHP.Ini value | Import Cache Directory (cache/import/)                | No          |  |
| max_execution_time 600                          |                          | 30            | Storage Directory (storage/)                          | N           |  |
| inor_reporting                                  | ~E DEPRECATED & ~E STRIC | T RECOMMENDED | Install Directory (install/)                          | No          |  |
| short open tag                                  | On                       | Off           | User Privileges Directory (user_privileges/)          | No          |  |
|                                                 |                          |               | Smarty Cache Directory (Smarty/cache/)                | No          |  |
|                                                 |                          |               | Smarty Compile Directory (Smarty/templates_c/)        | No          |  |
|                                                 |                          |               | Email Templates Directory (modules/Emails/templates/) | No          |  |
|                                                 |                          |               | Modules Directory (modules/)                          | No          |  |
|                                                 |                          |               | Cron Modules Directory (cron/modules/)                | No          |  |
|                                                 |                          |               | Vtlib Test Directory (test/vtlib/)                    | No          |  |
|                                                 |                          |               | Vtlib Test HTML Directory (test/vtlib/HTML)           | No          |  |
|                                                 |                          |               | Backup Directory (backup/)                            | No          |  |
|                                                 |                          |               |                                                       |             |  |

# CORE LOS CRM

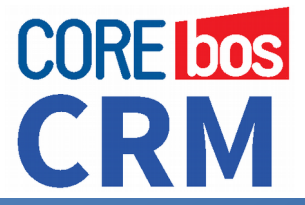

CORE LOOS CRM

# WHITE PAPER TÉCNICO

Una vez todo esté configurado correctamente, la veremos así

| Pre Installati            | Check Again       |  |
|---------------------------|-------------------|--|
| PHP version >= 5.3        | 5.5.9-1ubuntu4.14 |  |
| IMAP Support              | Yes               |  |
| Zlib Support              | Yes               |  |
| GD graphics library       | Yes               |  |
| Database Extension        | Yes               |  |
| Recommended PHP Settings: | ommended values   |  |

La 1ª pantalla de configuración de instalación tiene los datos

- acceso a la base de datos,
- moneda
- contraseña del primer usuario administrador

| System Configuration                               |                                |
|----------------------------------------------------|--------------------------------|
| Database Information                               | CRM Configuration              |
| Database Type MySQL                                | URL* http://localhost/cbinst   |
| Host Name localhost                                | Currency Name USA, Dollars(\$) |
| User Name*                                         |                                |
| Password                                           | User Configuration             |
| Database Name * corebos561                         | Username admin                 |
| Create Database (Will drop if the database exists) | Password *                     |
| Populate database with demo data                   | Email*                         |
|                                                    |                                |

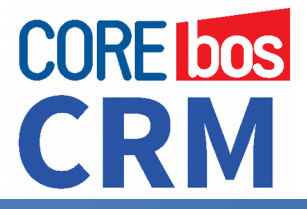

# WHITE PAPER TÉCNICO

Si introducimos todos los datos correctamente se hará una validación de los datos y del acceso al sistema de base de datos. Si hay algún error, el asistente nos informará de ello como se ve en la siguiente imagen.

| Configuration 🕅                                                                                                    | /izard                 |  |                    |                         |  |  |
|----------------------------------------------------------------------------------------------------|------------------------|--|--------------------|-------------------------|--|--|
| Confirm Cor                                                                                                    | figuration Settings    |  |                    |                         |  |  |
| Unable to connect to database Server. Invalid mySQL Connection Parameters specified<br>This may be due to the following reasons:<br>- specified database user, password, hostname, database type, or port is invalid.<br>- specified database user does not have access to connect to the database server from the host |                        |  |                    |                         |  |  |
| Database Configuration                                                                                                    | Database Configuration |  | Site Configuration |                         |  |  |
| Database Type                                                                                                    | mysql                  |  | URL                | http://localhost/cbinst |  |  |
| Database Name                                                                                                    | cb_cbinst              |  | Default Charset    | ISO-8859-1              |  |  |
| Database UTF-8 Support                                                                                                    | Not Enabled            |  | Currency Name      | USA, Dollars(\$)        |  |  |
| User Configuration                                                                                                    |                        |  |                    |                         |  |  |
| Username                                                                                                    | Jsername admin         |  |                    |                         |  |  |
| Email                                                                                                    | joe@tsolucio.com       |  |                    |                         |  |  |
| « Change                                                                                                    |                        |  |                    |                         |  |  |

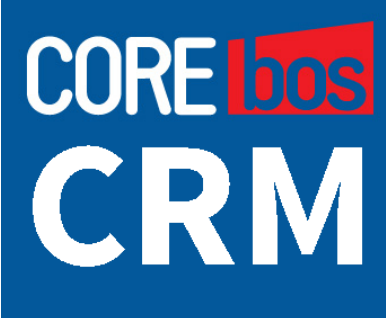

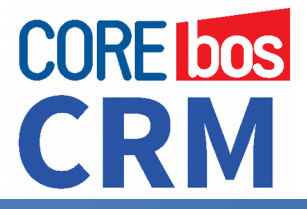

Y si todos los datos son correctos, nos presentará una última pantalla de confirmación, tras la cual se realizará la instalación y llegaremos a la pantalla de la finalización de ésta.

| Configuration Wizard   |                     |                    |                         |  |  |  |
|------------------------|---------------------|--------------------|-------------------------|--|--|--|
| Confirm Con            | figuration Settings |                    |                         |  |  |  |
| Database Configuration |                     | Site Configuration |                         |  |  |  |
| Database Type          | mysql               | URL                | http://localhost/cbinst |  |  |  |
| Database Name          | cb_cbinst           | Default Charset    | UTF-8                   |  |  |  |
| Database UTF-8 Support | Enabled             | Currency Name      | USA, Dollars(\$)        |  |  |  |
| User Configuration     |                     |                    |                         |  |  |  |
| Username               |                     | admin              |                         |  |  |  |
| Email                  |                     | joe@tsolucio.com   |                         |  |  |  |
| « Change               |                     |                    | Next »                  |  |  |  |

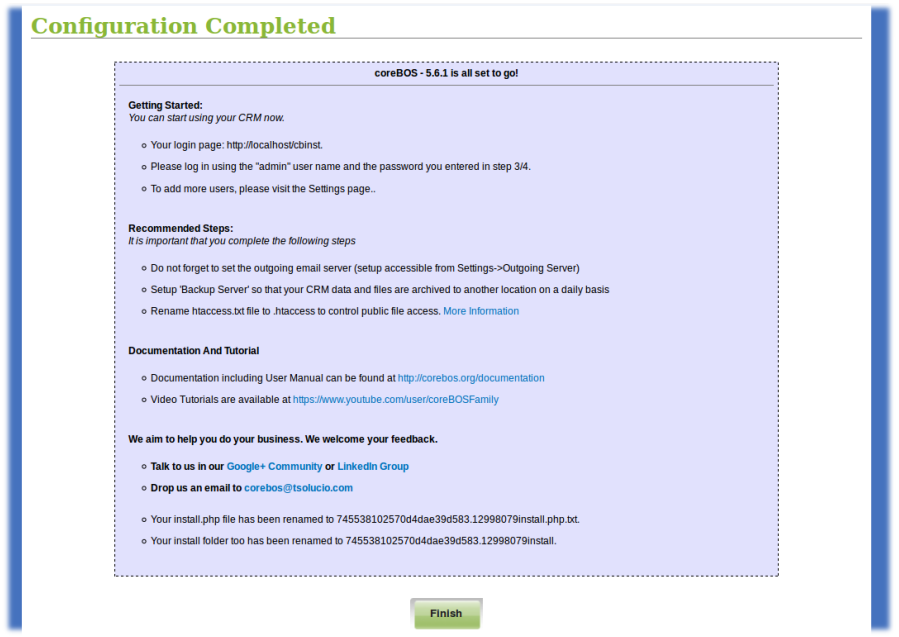

Imagen de Instalación correctamente finalizada.

**CoreBOS** = Libertad + Potencia + CRM + ERP + BPM + DATOS 9

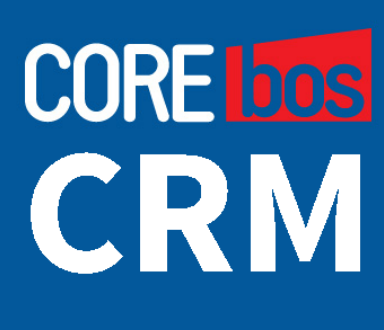

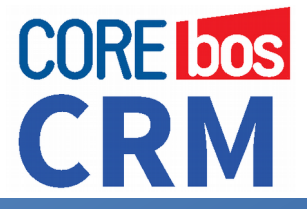

A partir de esta pantalla ya podremos acceder a nuestro coreBOS en la misma dirección que hemos utilizado para realizar la instalación:

#### http://{tu servidor}/cbinst

La aplicación se da cuenta de que ya se ha realizado la instalación y nos presenta la pantalla de acceso. De momento solo hay un usuario creado que es el usuario administrador con la contraseña que has suministrado durante la instalación. Si no la cambiaste allí sera: **admin** 

### **EJECUTAR coreBOS Updater**

Una vez finalizada la instalación, debemos poner al día nuestro coreBOS CRM recién instalado; para ello hemos creado el coreBOS Updater: un nuevo módulo que hace esta función a las mil maravillas.

coreBOS dispone de un sistema de sincronización y actualización que hace sencillo mantener la aplicación al día. Este sistema detecta los cambios realizados en el código y mantiene el estado de la base de datos. Cada vez que actualizamos el código ejecutaremos coreBOS Updater para aplicar los cambios necesarios en la base de datos.

Como hacer micro-migraciones. sencillas y sin problemas constantemente :-)

**coreBOS Updater** es un módulo más de coreBOS. Se accede a él desde la opción de menú (parte superior) **Configuración → Actualizador .** 

**CoreBOS** = Libertad + Potencia + CRM + ERP + BPM + DATOS 10

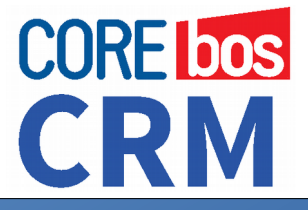

Una vez en el módulo hay que pulsar el botón **Cargar Actualizaciones** ("Load Updates"). Este proceso lee el código y lo compara con el estado de la base de datos. Creará de manera automática una lista de todos los cambios que hay en el código y que no están en la base de datos.

Al finalizar nos presentará una relación de cambios pendientes de aplicar para tener la instalación al día. Lo normal será aplicarlos todos, sin más, pero se pueden filtrar y mirar ya que algunos cambios son opcionales y podría ser que no quisieras aplicar esos cambios. En cualquier caso, podrás deshacer con facilidad estos cambios y volver atrás utilizando las funcionalidades del **coreBOS Updater**.

| ompa     | ny                           | Busc               | ar          | ▼ (                           | 2                             |                           | Admin                | nistrator 🤱 🚺       |
|----------|------------------------------|--------------------|-------------|-------------------------------|-------------------------------|---------------------------|----------------------|---------------------|
| <u>۵</u> | Tareas Pre-Contactos         | Cuentas Contactos  | Oportunida  | des Productos Documentos Ema  | ails Incidencias Ind          | cadores ACTUALIZADOR CORE | 3OS Más 👻 Crear      | :                   |
| tual     | izador coreBOS               | - 2 - 8            | 3 🖪 🗩       | + +                           |                               |                           |                      |                     |
| Bu       | ISCAT Busca                  | rpor               | 7           | En Nº Actualización coreBOS V | Buscar A                      | hora                      |                      |                     |
| lr a i   | Avanzada                     |                    |             |                               |                               |                           |                      | <u> </u>            |
| 1        | A B C D                      | E F G              | п           | JKLM                          | NUP                           | Q K S I                   | UVW                  | XY                  |
| Most     | rando Registros 1 - 20 de 82 |                    |             | Filtros: Todos                | rear Filtro i Editar i Borrar |                           | 0                    | @ 1 de 50           |
|          |                              |                    |             |                               |                               |                           |                      |                     |
|          | Nº Actualizaciónes Aplicar   | Aplicar lodos Desn | acer Export | Nombra Elshara                | Estado Elecución              | Actualización de Sistema  | Asignado a           | Acción              |
|          | abund 0000001                | 2016 02 14         | inshordes   | ut54_cb54                     | Elecutedo                     | ai                        | obTest testdaw       |                     |
|          | chupd 0000001                | 2016-04-10         | ineborder   | comboson rest                 | Continuo                      | 61<br>FI                  | chTest testingurancy | editar L borrar L   |
|          | cbupd-0000003                | 2016-02-14         | ioebordes   | DocumentRelatedList           | Elecutado                     | 10                        | cbTest testinactive  | editar I borrar I 🌢 |
|          | cbupd-0000004                | 2016-02-14         | ioebordes   | departmentfieldlimit 177      | Ejecutado                     | si                        | nocreate cbTest      | editar I borrar I 🌢 |
|          | cbupd-0000005                | 2016-02-14         | ioebordes   | EmaiReports                   | Elecutado                     | no                        | cbTest testdmy       | editar   borrar   🌢 |
|          | cbupd-0000006                | 2016-02-14         | joebordes   | PotentialForecastAmount       | Ejecutado                     | no                        | cbTest testmcurrency | editar   borrar   🌢 |
|          | cbupd-0000007                | 2016-02-14         | joebordes   | cleanoptimizedatabase_140     | Ejecutado                     | si                        | cbTest testes        | editar   borrar   💩 |
|          | cbupd-0000008                | 2016-02-14         | joebordes   | cb54_cb55                     | Ejecutado                     | si                        | cbTest testmdy       | editar   borrar   💩 |
|          | cbupd-0000009                | 2016-02-14         | joebordes   | create_workflow_taskstype     | Ejecutado                     | si                        | cbTest testmcurrency | editar   borrar   🚳 |
|          | cbupd-0000010                | 2016-02-14         | joebordes   | add_workflow_tags             | Ejecutado                     | no                        | cbTest testinactive  | editar   borrar   💩 |
|          | cbupd-0000011                | 2016-02-14         | joebordes   | workflow_contactassignedto    | Ejecutado                     | no                        | cbTest testymd       | editar   borrar   🌡 |
|          | cbupd-0000012                | 2016-02-14         | joebordes   | cffaq                         | Ejecutado                     | si                        | cbTest testymd       | editar   borrar   💩 |
|          | cbupd-0000013                | 2016-02-14         | joebordes   | instalicyp                    | Ejecutado                     | no                        | cbTest testmcurrency | editar   borrar   🚳 |
|          | cbupd-0000014                | 2016-02-14         | joebordes   | cbupdater_blockperspective    | Ejecutado                     | si                        | cbTest testes        | editar   borrar   💩 |
|          | cbupd-0000015                | 2016-02-14         | joebordes   | ticket191_wfrelatepdosrv      | Ejecutado                     | no                        | cbTest testymd       | editar   borrar   🌲 |
|          |                              |                    |             |                               |                               |                           |                      |                     |
|          | cbupd-0000016                | 2016-02-14         | joebordes   | directemailPPTHP              | Ejecutado                     | si                        | cbTest testinactive  | editar   borrar   💩 |

Esta es una pantalla de ejemplo del Actualizador de coreBOS

En resumen, tras cada actualización del código hay: - acceder a **coreBOS Updater** - pulsar el botón **Cargar Actualizaciones** 

- volver a la vista de lista del módulo
- pulsar el botón**Aplicar Todos**

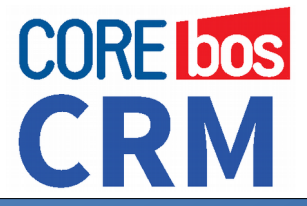

## WHITE PAPER TÉCNICO

### Instalando coreBOS

### ACCIONES POST INSTALACIÓN RECOMENDADAS

Una vez llegados a este punto, recomendamos la realización de una serie de tareas, a saber:

- Activar y seleccionar idioma
- Cambiar contraseña usuario administrador
- Configurar correo saliente
- Configurar datos de la empresa y logotipos
- Configurar la ejecución de las tareas programadas
- Configurar las copias de seguridad

### Descárgate coreBOS en

https://github.com/tsolucio/corebos

### Pídenos más información a info@tsolucio.com

# CORE bos CRM

### CONTACTO

EMAIL: info@tsolucio.com WEB: http://coreboscrm.es TFN: +34 902 88 69 38

JPL TSOLUCIO, SL C/Joan Fuster, 12 03779 Els Poblets (Alicante) **ESPAÑA** 

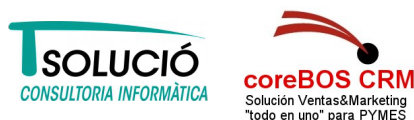

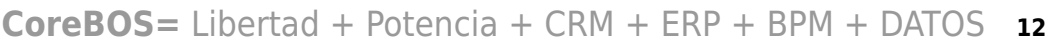